## Specimen Collection with Preprinted Labels in PowerChart

The **Specimen Collection icon** is located on a tool bar at the top of PowerChart. Because of this, specimen collection can be started from any page within a patient's chart. It also can be started from other locations (i.e. Patient Access List (PAL), Care Compass, & Patient List) outside the patient's chart <u>as long as a patient has been selected first</u>. **NOTE:** On your user profile, you may need to move the Specimen Collection icon into view on the tool bar as it may be located on a drop-down at the end of the tool bar.

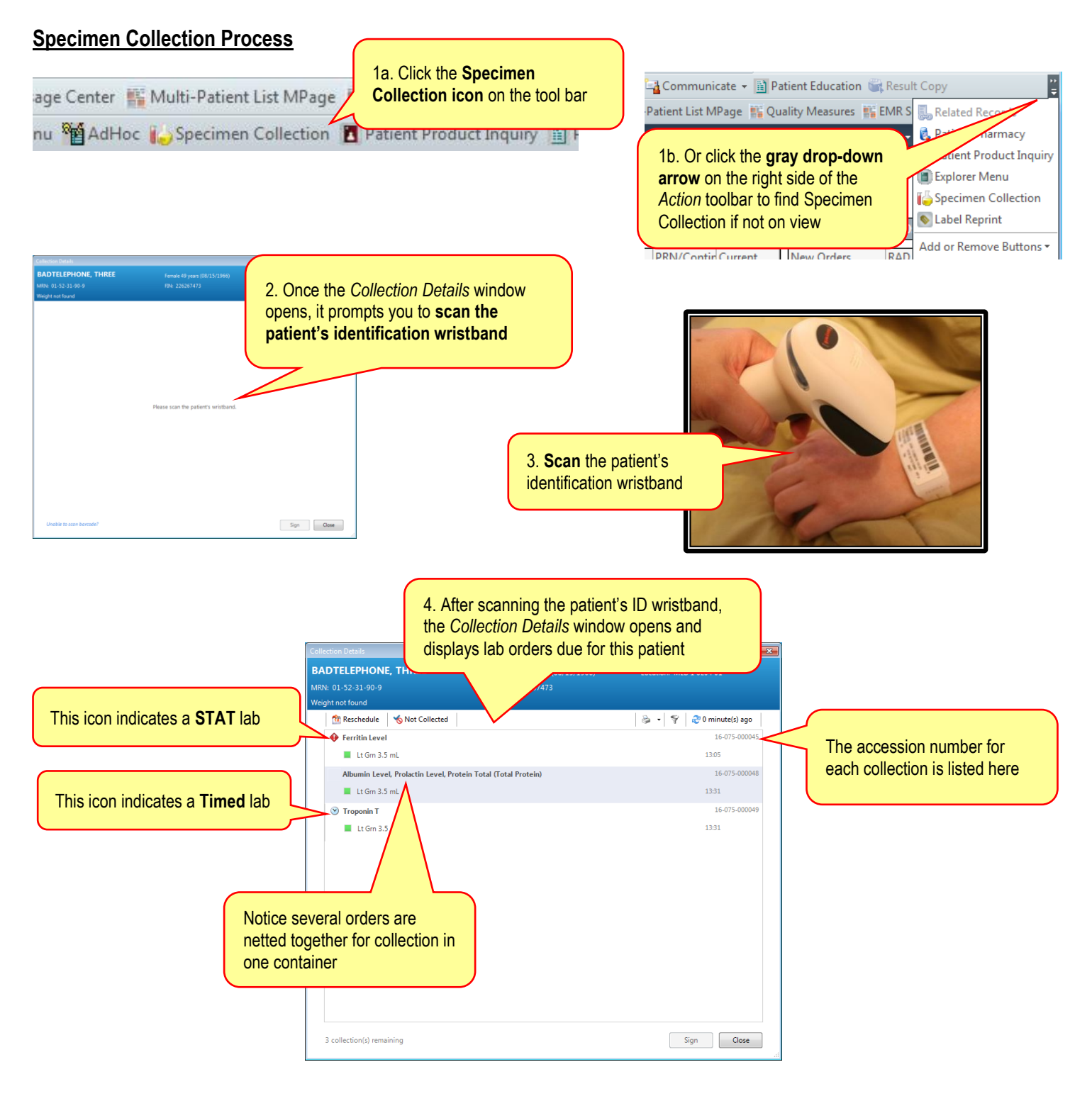

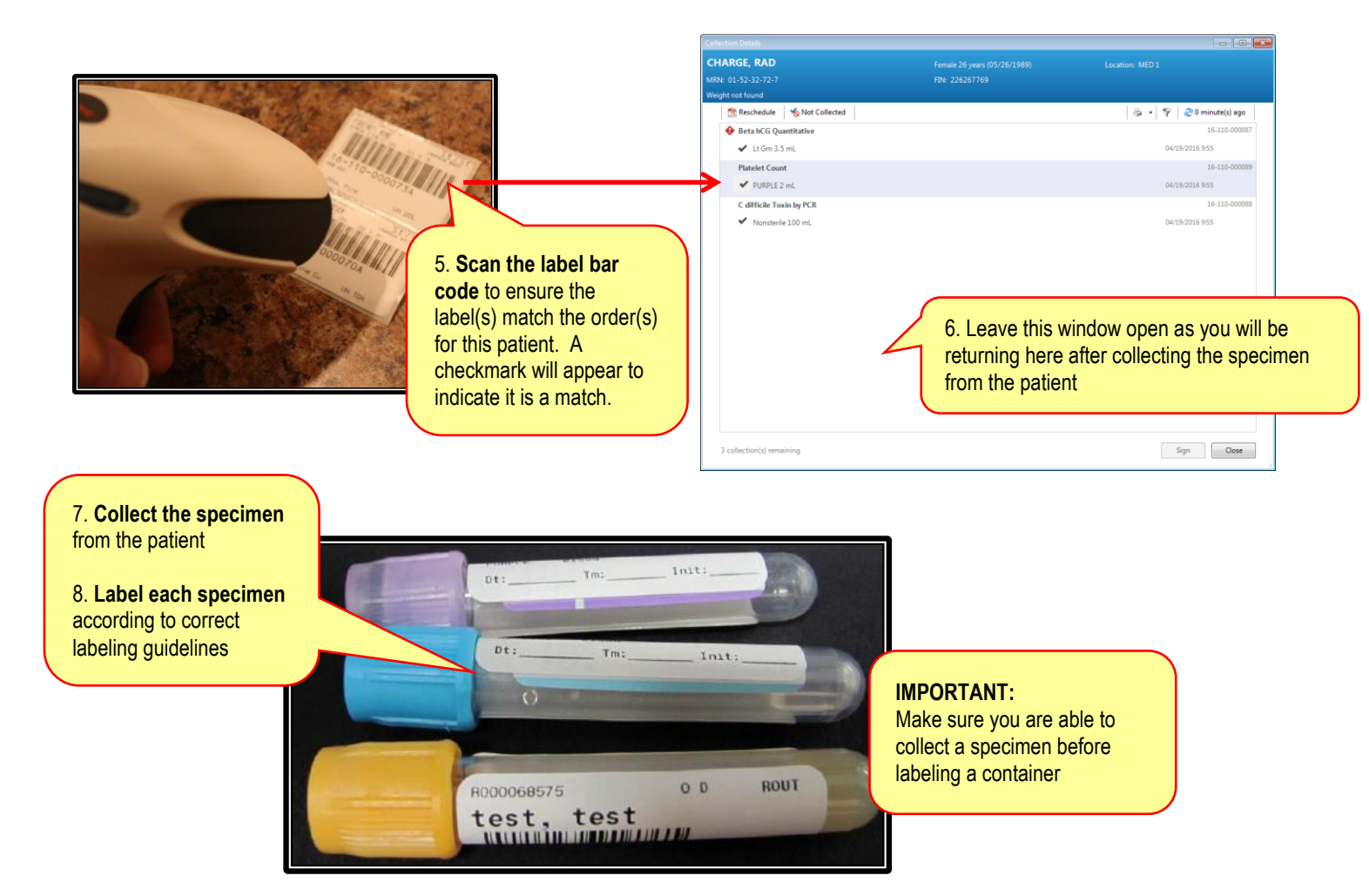

NOTE: Refer to the Specimen Collection policy and forms on Navex by clicking on these links below.

https://muhealth.policytech.com/docview/?docid=2529 https://muhealth.policytech.com/docview/?docid=3385

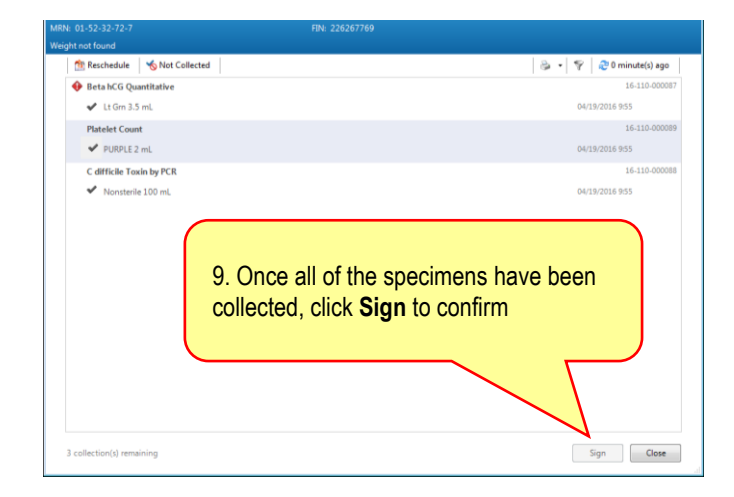

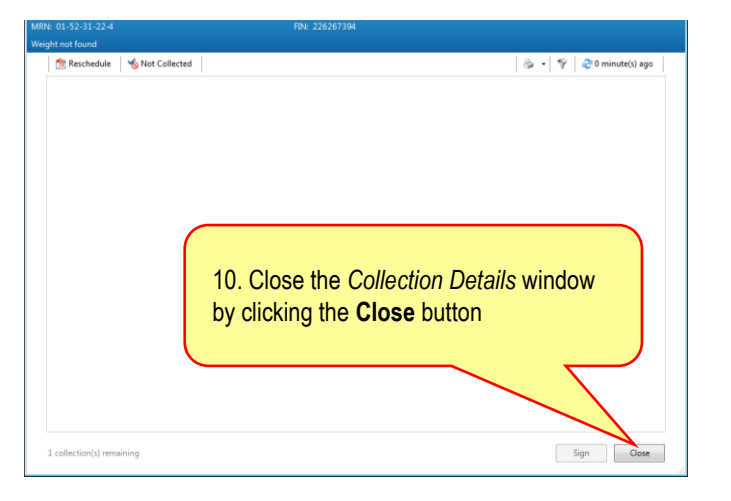

| S PowerO                                                                                                    | rders                      |                                           |                      |        |                                                                                                    |  |  |  |  |
|----------------------------------------------------------------------------------------------------|----------------------------|-------------------------------------------|----------------------|--------|----------------------------------------------------------------------------------------------------|--|--|--|--|
| 🕂 Add   🎝 Document Medication by Hx   Reconciliation 🛛 🐎 Check Interactions   🖥 External Rx History 🗸   Rx Plans (0): No Be |                            |                                           |                      |        |                                                                                                    |  |  |  |  |
| Orders Medication List Document In Plan                                                                                     |                            |                                           |                      |        |                                                                                                    |  |  |  |  |
|                                                                                                    |                            |                                           |                      |        | Status of Orders                                                                                       |  |  |  |  |
| View                                                                                                    | Display: All Active Orders | <b>•</b>                                  |                      |        |                                                                                                    |  |  |  |  |
| Orders for Signature                                                                                                    | <b>≫</b>   \$   ■?         | 🕅 Order Name                              | Status 🔺             | Dose   | - Scheduled means the order has been placed; task                                                      |  |  |  |  |
| Document In Plan                                                                                                    | <b>e 1</b>                 | Culture Blood (C<br>Blood)                | Ordered (Collected)  |        | has not been done; <b>no</b> accession # assigned                                                      |  |  |  |  |
| Orders                                                                                                    | <b>e 1</b>                 | CBC with Auto<br>Differential (CBC Auto)  | Ordered (Dispatched) | $\sim$ | - Dispatched means the specifien is on a collection<br>list: accession # assigned: label batch printed |  |  |  |  |
| Code Status / Cond                                                                                                    | <b>e</b> 1                 | Pentobarbital Level<br>(Pentobarb Lvl)    | Ordered (Scheduled)  |        | - Collected means the specimen has been collected;                                                     |  |  |  |  |
| - Activity<br>Precautions                                                                                                   | <b>⊕</b> ⊻                 | Alpha-1-Antitrypsin<br>Phenotype-Mayo (A1 | Ordered (Scheduled)  |        | specimen barcode has been scanned                                                                      |  |  |  |  |

#### **Scanning Alerts**

Please pay attention and read these alerts to ensure Positive Patient Identification and correct Specimen Collection for each patient.

Scanning the wrong patient identification wristband will result in this Alert.

| Spe |   | en Collection                                                                                                    |
|-----|---|----------------------------------------------------------------------------------------------------|
| E   | * | The patient identifier scanned does not match current patient. Please verify that you have scanned the appropriate patient's barcode. |
|     |   | ОК                                                                                                    |

Scanning the wrong specimen label will result in this Alert.

|   | n Collection                                                                                                    |
|---|----------------------------------------------------------------------------------------------------|
| 8 | The specimen identifier scanned does not match the current patient. Please verify that the patient and container label match. |
|   | ОК                                                                                                    |

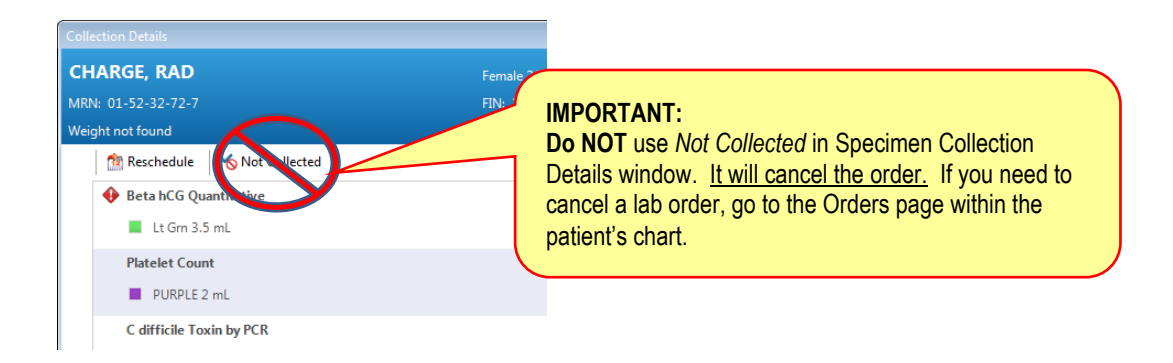

### **Reprinting Specimen Labels from the Task List**

The quickest way to reprint a specimen label is from the Task List inside the patient's chart.

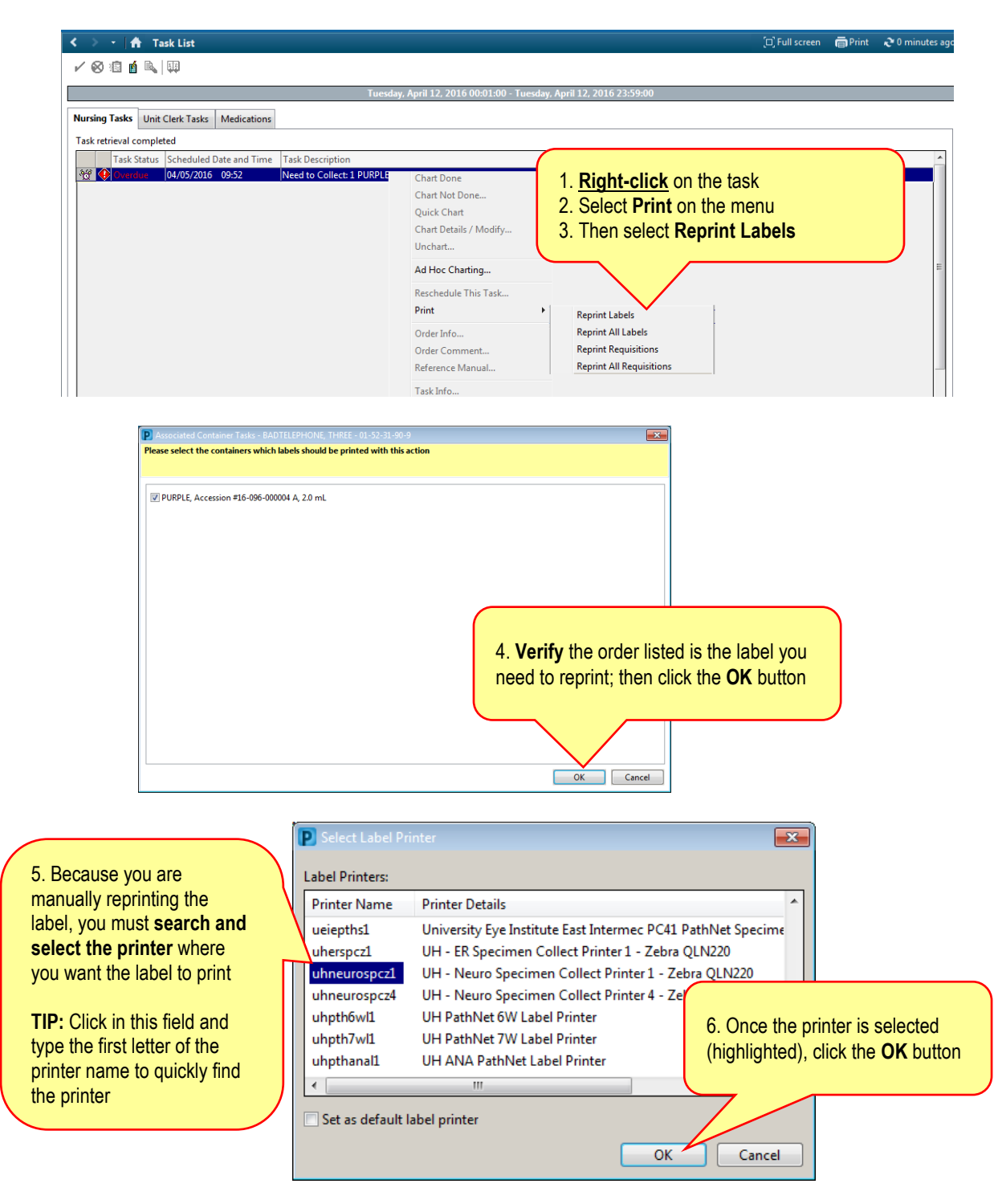

### **Reprinting Specimen Labels from Care Compass**

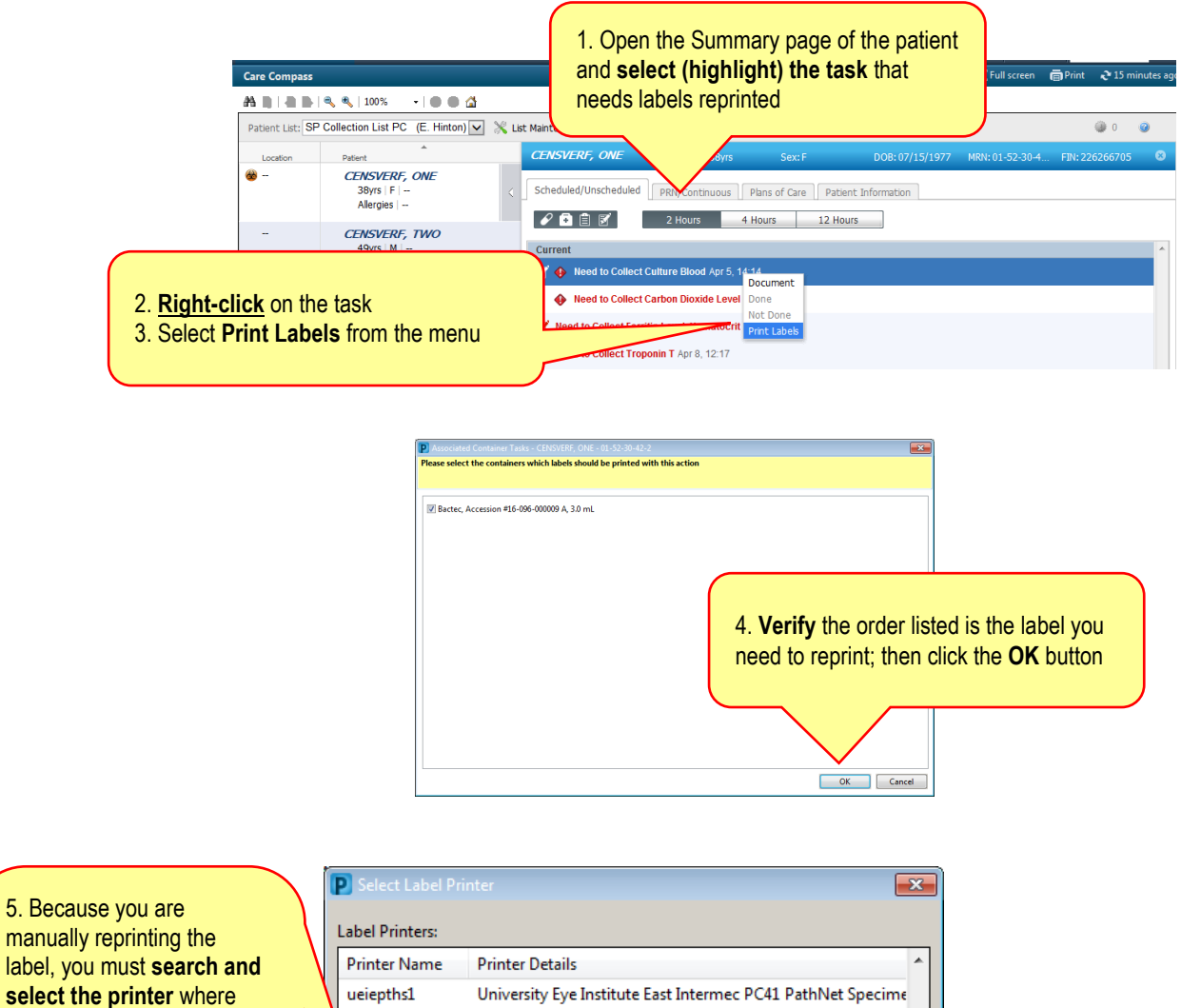

TIP: Click in this field and type the first letter of the printer name to quickly find the printer

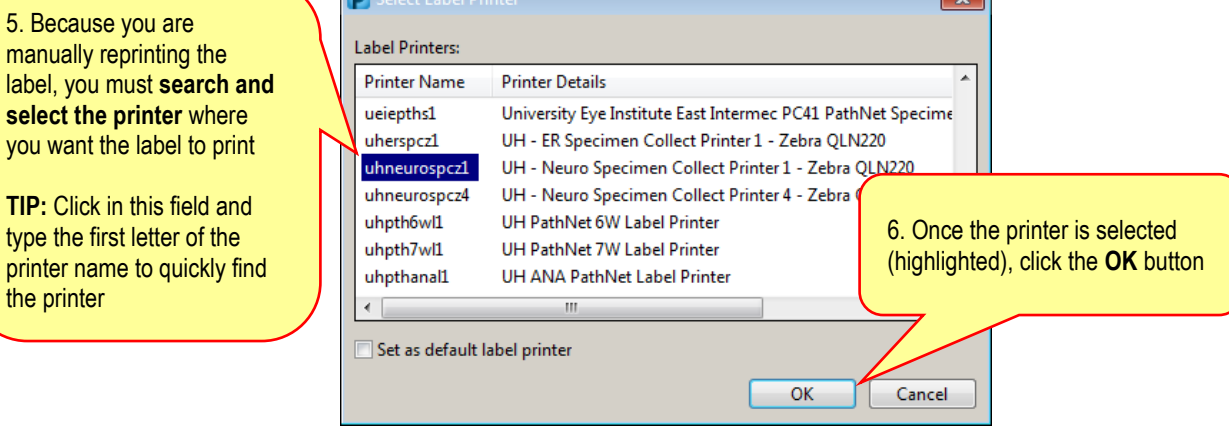

# Manually reprinting the label(s) from the Collection Details Window

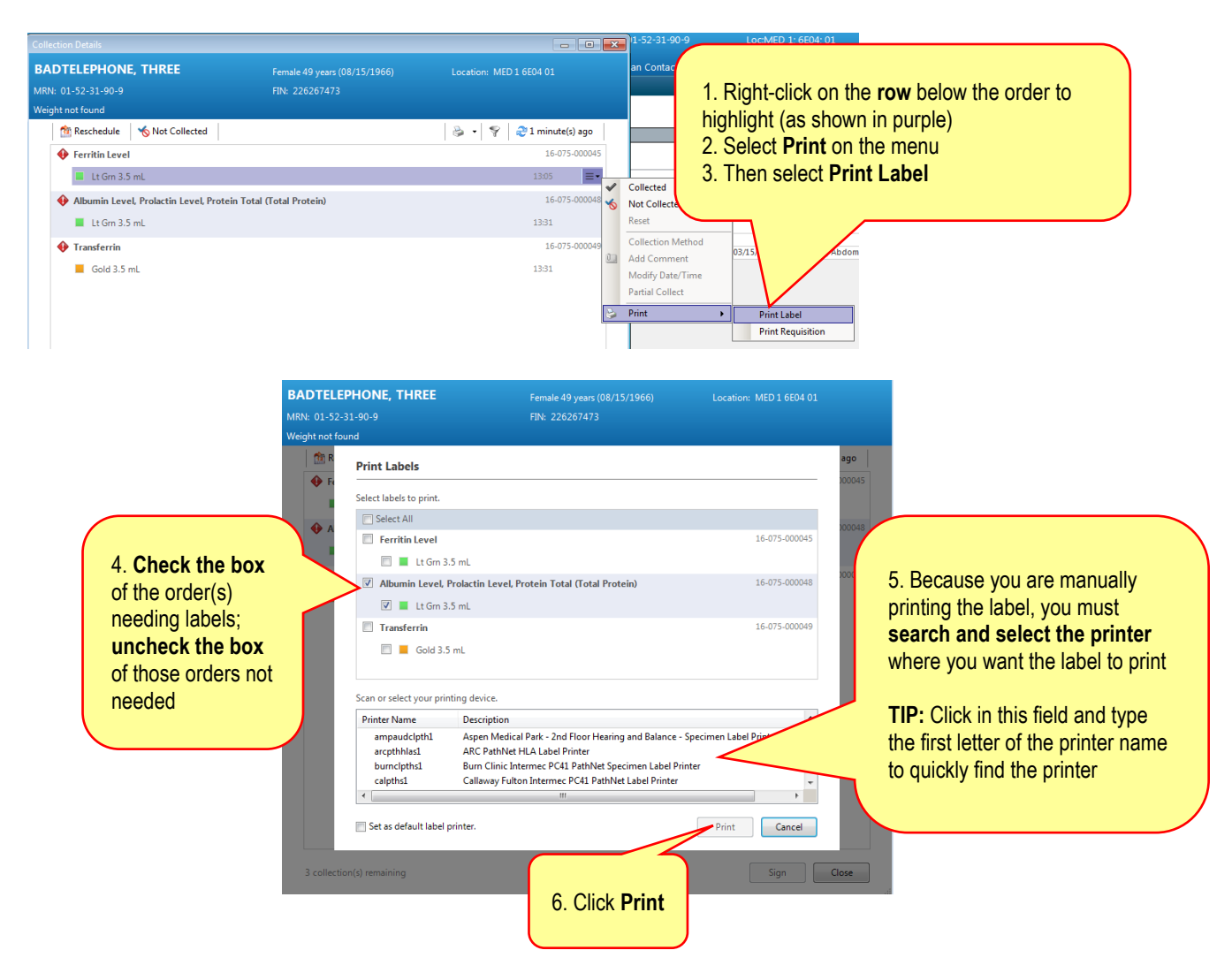

# Resetting a scanned specimen bar code

If you scanned a specimen bar code that you did not collect, you can reset the order **before signing** at this window.

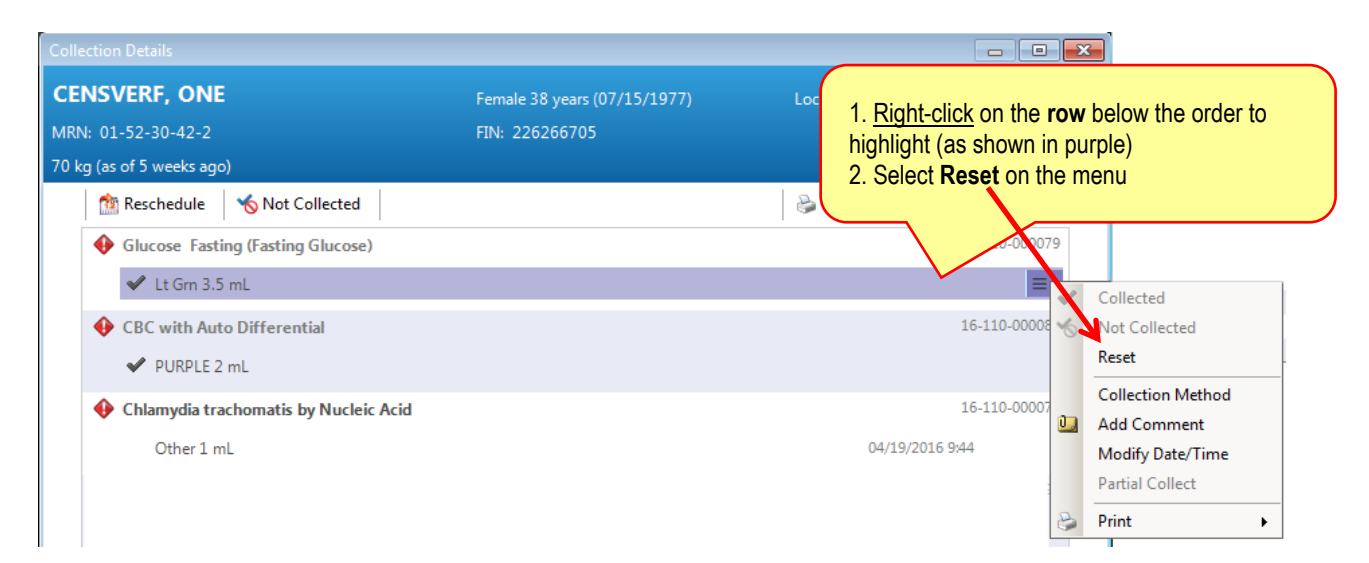